## **STEP ONE**

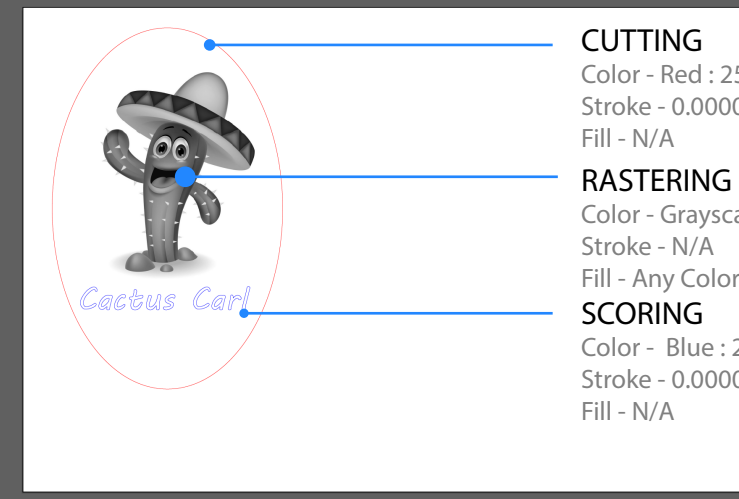

Color - Red : 255 Stroke - 0.00001

Color - Grayscale Fill Fill - Any Color

Color - Blue: 255 Stroke - 0.00001

## DOCUMENT SET UP

#### **ARTBOARD SIZE**

Set Artboard size to match the Laser bed

Laser 1 - 24" x 18" Laser 2 - 24" x 18" Laser 3 - 24" x 18" Laser 4 - 24" x 48" Laser 5 - 48" x 24"

#### COLOR DOCUMENT

Set color document mode to RGB

File Tab > Document Color Mode > RGB Color

## DOCUMENT PRINTING

o print when ready. In nt dialog, click on SETUP. > Print

p your material setting, n PREFERENCES.

# **STEP TWO**

| Print                                          |                                                                                                    | 🥪 Print                                                  | ×                                                                                                    | DUCU                                          |
|------------------------------------------------|----------------------------------------------------------------------------------------------------|----------------------------------------------------------|----------------------------------------------------------------------------------------------------|-----------------------------------------------|
|                                                |                                                                                                    | General                                                  |                                                                                                    | Cond to                                       |
| Genera<br>Marka nd Bleed<br>Output<br>Graphy s | Corpus, N.S.2. 100      Corpus, Corpus, C                                                                                                    | Select Printer<br>Adobe PDF<br>Fax<br>ILS12.150D         | <ul> <li>➢ Microsoft Print to PDF</li> <li>➢ Microsoft XPS Document W</li> <li>➢ NPI40B07F (HP LaserJet 700</li> </ul> | the prin<br>File Tab                          |
| Color Management                               | Media Size: Defined by Driver                                                                                                    | Status: Ready<br>Location:<br>Comment:                   | Print to file Preferences                                                                                              | <ul> <li>To setu</li> <li>click or</li> </ul> |
| Document 65 ns 11 n                            | Captons<br>Protections<br>Protections<br>Protections<br>Scale:<br>V Scale:<br>V Scale: | Page Range<br>All<br>Selection<br>Pages:<br>Current Page | Number of copies: 1                                                                                                    |                                               |
| Setup                                          |                                                                                                    |                                                          | Print Cancel                                                                                                    |                                               |

## STEP THREE

|                                                                                                    |                                                                                                    | MATERIAL SETUP                                                                                                    |  |  |
|----------------------------------------------------------------------------------------------------|----------------------------------------------------------------------------------------------------|----------------------------------------------------------------------------------------------------|--|--|
| Materials Database Manual Control                                                                                                    |                                                                                                    | Choose your MATERIAI                                                                                                    |  |  |
| Selected: Standard Material General Medium Woods 381451 Find Wood Hard Wood Hard Wood Hard Wood Hard Wood Hard Woods Hard Wood Hard Woods Hard Wood Hard Wood Hard Hard Wood Hard Wood Har | Intensity Adjustment Rester  Constrained by the state of the state of | If you cant find your material,<br>talk to the monitor.<br>Always run a "test" with 0% adjustment.<br>Increase or decrease power accordingly<br>for your material |  |  |
| Normal Standard                                                                                                    |                                                                                                    | Add in Material THICKNESS.                                                                                                    |  |  |
| Material Thickness O.125 " Merge Pages                                                                                                    | Apply     Defaults :       Load     Save       QK     Cancel                                                                                                    | 1/2" = 0.5"1/32" = 0.013"1/4" = 0.25"3/8" = 0.5"1/8" = 0.125"3/16"=0.1875"1/16" = 0.063"3/32"=0.09375'                                                            |  |  |